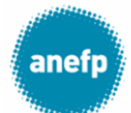

### Aplicación Sello anefp: Manual de usuario

### Índice de contenidos

- 1. Especificaciones técnicas
- 2. Página de inicio
- 3. Registro de usuarios
- 4. Acceso a la aplicación Sello anefp
- 5. Realizar una solicitud de Sello anefp
- 6. Validación de la solicitud
- 7. Orden del día de la reunión de COTA
- 8. Resultado de la reunión del COTA
- 9. Proceso Sello anefp + Copy advice
- 10. Solicitud de cambio de creatividad para un Sello anefp
- 11. Facturación

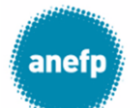

### 1. Especificaciones técnicas

Las especificaciones técnicas requeridas para utilizar la aplicación (App) Sello anefp son:

- Resolución de pantalla: mínimo 1024 pixeles de ancho
- Navegadores de Internet: Mozilla Firefox 51.0 o superior, Internet Explorer 11 o superior, Google Chrome 56.0 o superior, Safari 5.1.7 o superior, Opera 12.16 o superior
- Visor PDF

### 2. Página de inicio

El acceso a la App Sello anefp se realiza mediante el enlace: www.selloanefp.org

| anefp                                                                                                    | Aplicación Sello anefp                                                                                                    | Acceso:                                                                                                    | Registro                                     |
|----------------------------------------------------------------------------------------------------|----------------------------------------------------------------------------------------------------|----------------------------------------------------------------------------------------------------|----------------------------------------------|
| Inicio                                                                                                    |                                                                                                    |                                                                                                    |                                              |
|                                                                                                    |                                                                                                    |                                                                                                    |                                              |
| El Sello anefp<br>cumplimiento<br>reconocimient<br>y que aporta ir<br>A través de est<br>medicamentos<br>realizar todas l<br>como a compa | ue puesto en marcha en 2013 por la Asociación para el Auto<br>de la legislación vigente de la publicidad de medicamentos si<br>o del compromiso de las compañías de autocuidado con la pu<br>formación a los profesionales sanitarios y a los ciudadanos.<br>a aplicación, las compañías pueden solicitar, de forma volunt<br>de autocuidado para la concesión del Sello anefp. Asimismo,<br>as gestiones relacionadas con el proceso Sello anefp, aval que<br>fías no asociadas. | cuidado de la Salud (anefp) como aval del<br>in receta dirigida al público y como<br>ublicidad responsable, de calidad, equilibra<br>taria, la valoración de los anuncios de sus<br>, a través de esta aplicación se pueden<br>e la asociación ofrece tanto a sus miembro | ada<br><b>anefp</b><br>ovooo<br>www.anefp.or |
| Inicio   Sobre an<br>Copyright © 2017                                                                                                    | efp   Contacto   Tarifas   Funcionamiento sello   Manual usuario   Pr<br>anefp - All Rights Reserved                                                                                                    | róximas reuniones                                                                                                    | anefp<br>Autocuidado<br>de la Salud          |

La página de inicio incluye una breve explicación de la aplicación Sello anefp y, en la parte inferior, los siguientes comandos:

- Inicio: redirige a la página de inicio de la aplicación Sello anefp.
- Sobre anefp: redirige a la página web de anefp www.anefp.org
- **Contacto**: indica los datos de contacto (teléfono, e-mail) del administrador de la aplicación Sello anefp. Para realizar consultas o reportar las incidencias que se produzcan se debe utilizar este sistema de comunicación.
- **Tarifas**: recoge las tarifas aplicables a la valoración de los anuncios para la concesión del Sello anefp en función de los distintos soportes, teniendo en cuenta si el solicitante es socio o no socio de anefp.

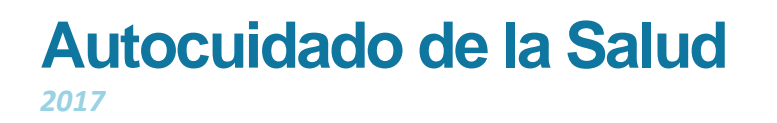

 Funcionamiento Sello anefp: incluye un esquema del funcionamiento del Sello anefp (plazos, solicitud, reunión, composición COTA, resultado de la reunión, concesión Sello anefp y modificaciones).

anef

- **Manual usuario**: recoge de forma detallada las distintas funcionalidades de la aplicación Sello anefp desde la perspectiva del solicitante.
- **Próximas reuniones**: recoge las fechas de reunión del COTA (Comité Técnico de Autorregulación) previstas para las siguientes semanas.

#### 3. Registro de usuarios

En el ángulo superior derecho de la página de inicio de la App Sello anefp se encuentra el registro de usuarios.

a) Usuarios nuevos: para solicitar el alta en el sistema se debe acceder clicando sobre el botón "Registro", y rellenar un formulario de registro

| anefp                                                                                                    | Aplicación Sello aı                                                                                                    | nefp                                                                                                    | â Acceso:                                                                                                    |                                                | Entrar                              |  |
|----------------------------------------------------------------------------------------------------|----------------------------------------------------------------------------------------------------|----------------------------------------------------------------------------------------------------|----------------------------------------------------------------------------------------------------|------------------------------------------------|-------------------------------------|--|
| Inicio                                                                                                    |                                                                                                    |                                                                                                    |                                                                                                    |                                                |                                     |  |
| El Sello anefp fue<br>cumplimiento de<br>reconocimiento de<br>y que aporta infor<br>A través de esta aj<br>medicamentos de<br>realizar todas las g<br>como a compañía: | puesto en marcha en 2013 por la As<br>a legislación vigente de la publicidad<br>el compromiso de las compañías de l<br>mación a los profesionales sanitario:<br>olicación, las compañías pueden soli<br>autoculdado para la concesión del S<br>gestiones relacionadas con el procesi<br>s no asociadas. | sciación para el Autocuida<br>de medicamentos sin rece<br>autocuidado con la publicic<br>si y a los ciudadanos.<br>sitar, de forma voluntaria, l<br>ello anefp. Asimismo, a tra<br>s Sello anefp. aval que la as | do de la Salud (anefp) como av<br>ta dirigida al público y como<br>lad responsable, de calidad, es<br>a valoración de los anuncios d<br>vés de esta aplicación se pued<br>lociación ofrece tanto a sus mi | val del<br>quilibrada<br>e sus<br>en<br>embros | anefp<br>oxooo<br>www.anefp.org     |  |
| Inicio   Sobre anefp<br>Copyright © 2017 ane                                                                                                    | Contacto   Tarifas   Funcionamiento sel<br>/p - All Rights Reserved                                                                                                    | lo I Manua Iusuario I Próxima:                                                                                                    | s re unione s                                                                                                    | (                                              | anefp<br>Autocuidado<br>de la Salud |  |

Importante: Cada empresa tendrá un único usuario y contraseña.

En el caso de que alguno de los datos cumplimentados cambie, el usuario puede modificarlo en la pestaña "Mis datos" de la App. Si considera que el cambio es relevante (ej: exigencia de nº de pedido, cambio de titularidad, etc.) deberá comunicarlo al administrador del Sello anefp a través del mail facilitado en el comando "Contacto":

| Aplicación Sello anefp                                                                                                    | Acceso: Entrar             |
|----------------------------------------------------------------------------------------------------|----------------------------|
| Inido                                                                                                    |                            |
|                                                                                                    |                            |
| Contacto                                                                                                    |                            |
| <b>Sello anefp</b><br>e-mail: selloanefp@anefp.org<br>Tfno: +34 91 435 35 69 - Ext. 4422                                                   |                            |
| Inicio - Sobre anefp - Contacto - Tarifas - Funcionamiento sello - Manual usuario - Próximas r<br>Copyrgit © 2017 anefp- Al Reits Reserved | euniones anefp Autocuidado |

|                                                                          | auu ue ia                                                                      | Jaiuu                                                                                                    |
|--------------------------------------------------------------------------|--------------------------------------------------------------------------------|----------------------------------------------------------------------------------------------------|
| anefp<br>Aplicad                                                         | ión Sello anefp                                                                | Acceso: Entrar<br>Registro                                                                                          |
|                                                                          |                                                                                |                                                                                                    |
| ormulario de Regis                                                       | tro Nuevo Usuario                                                              |                                                                                                    |
| DATOS DE LA EMPRESA                                                      |                                                                                |                                                                                                    |
| Empresa *                                                                |                                                                                |                                                                                                    |
| Persona contacto *                                                       |                                                                                |                                                                                                    |
| CIF *                                                                    |                                                                                |                                                                                                    |
| Email contacto *                                                         |                                                                                |                                                                                                    |
| Teléfono *                                                               |                                                                                |                                                                                                    |
| Dirección *                                                              |                                                                                |                                                                                                    |
| Direction *                                                              |                                                                                |                                                                                                    |
| C.P. *                                                                   |                                                                                |                                                                                                    |
| Localidad *                                                              |                                                                                |                                                                                                    |
| Provincia *                                                              |                                                                                |                                                                                                    |
| ¿Es Socio de ANEFP? *                                                    |                                                                                |                                                                                                    |
| ¿Es Socio de Autocontrol? *                                              | (Informacion necesaria en prevision de<br>(AP) en el marco del Convenio MSSSI- | le que, adicionalmente al "sello anefp", se solicite el "copy advice" a Autocontrol de la Publicidad<br>-Anefp- AP) |
| Comentarios relevantes<br>(procedimiento, contacto,<br>facturación, etc) |                                                                                |                                                                                                    |
|                                                                          |                                                                                |                                                                                                    |
| DATOS DE FACTURACIÓN                                                     |                                                                                |                                                                                                    |
| ¿Deseas copiar los datos o                                               | e la empresa en los datos de facturación?                                      | Copiar                                                                                                    |
| Denominación fiscal<br>empresa *                                         |                                                                                |                                                                                                    |
| Persona contacto *                                                       |                                                                                |                                                                                                    |
| CIF *                                                                    |                                                                                |                                                                                                    |
| Email facturación *                                                      |                                                                                |                                                                                                    |
| Teléfono *                                                               |                                                                                |                                                                                                    |
| Dirección *                                                              |                                                                                |                                                                                                    |
| C.P. *                                                                   |                                                                                |                                                                                                    |
| Localidad *                                                              |                                                                                |                                                                                                    |
| Provincia *                                                              |                                                                                |                                                                                                    |
| ¿Desea adjuntar número<br>de pedido en la factura? *                     | •                                                                              |                                                                                                    |
| DATOS DE ACCESO                                                          |                                                                                |                                                                                                    |
| Usuario *                                                                |                                                                                |                                                                                                    |
| Contraseña *                                                             |                                                                                |                                                                                                    |
| and the second second                                                    |                                                                                |                                                                                                    |

Formulario de registro de nuevo usuario

| anefp   | Aplicación Sello anefp | Acceso: | Entrar   |
|---------|------------------------|---------|----------|
| Inido   |                        |         | Registro |
| Usuario |                        |         |          |

El administrador del Sello anefp recibirá una solicitud de alta de un nuevo usuario, revisará los datos facilitados y, si todo es correcto, procederá a conceder el alta como nuevo usuario, quién recibirá un email indicándole este hecho.

b) Usuarios registrados: para acceder a la App Sello anefp se debe incluir el nombre de usuario y contraseña, teniendo en cuenta las letras mayúsculas y minúsculas. Ante un usuario o contraseña erróneos, aparecerá el siguiente mensaje:

| anefp Apli                                                                                               | cación Sello anefp                                                                             | Acceso:                            | Entrar                              |
|----------------------------------------------------------------------------------------------------|------------------------------------------------------------------------------------------------|------------------------------------|-------------------------------------|
|                                                                                                    |                                                                                                |                                    | Registro                            |
| Inicio                                                                                                   |                                                                                                |                                    |                                     |
| Control de Acces<br>Datos de acceso incorr<br>Por favor introduce tu<br>Usuario<br>Contraseña<br>Acceder | so<br>ectos. Compruebe si tiene activadas las mayúscula<br>usuario y contraseña<br>[requel<br> | as por error e inténtelo de nuevo. |                                     |
| ¿Olvidaste tu contraseña                                                                                 | )                                                                                              |                                    |                                     |
| Inicio   Sobre anefp   Contac<br>Copyright © 2017 anefp - All Rig                                        | to   Tarifas   Funcionamiento sello   Manual usuario   Pr<br>htsReserved                       | róximas reuniones                  | anefp<br>Autocuidado<br>de la Solud |

En el caso de que el usuario no recuerde la contraseña, podrá clicar en el comando: "¿Olvidaste tu contraseña?" y recibirá un e-mail con un enlace para reiniciar su contraseña.

| utocuidado de la Salud                                                                                                    | ane                     |
|----------------------------------------------------------------------------------------------------|-------------------------|
| Aplicación Sello anefp                                                                                                    | ISO: Entrar<br>Registro |
| REINICIAR CONTRASEÑA<br>Introduce tu nombre de usuario. Te enviaremos un correo electrónico para que puedas reiniciar tu co<br>Usuario                                        | ontraseña.              |
| Reiniciar contraseña<br>Inicio   Sobre anefp   Contacto   Tarifas   Funcionamiento sello   Manual usuario   Próximas reuniones<br>Copyrigit © 2017 anefp - Al Rights Reserved | anefp Autocuidade       |

### 4. Acceso a la aplicación Sello anefp

Una vez que el usuario registrado accede a la App Sello anefp con su usuario y contraseña visualiza diferentes pestañas:

- Inicio: redirige a la página de inicio de la aplicación Sello anefp.
- **Solicitudes:** Registra en forma de tabla las solicitudes del usuario. Pueden aplicarse filtros para ordenarlas por fechas, por estados, medicamentos, productos sanitarios, etc.

Las solicitudes se identifican con un número ID sobre el que, si se pulsa, se abre la solicitud y se muestran los datos, fechas y documentos asociados a dicha solicitud.

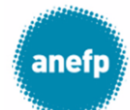

|      |            |                      |              |                  |                        |                |                                    |                                                   |              | [ 1 notificación |
|------|------------|----------------------|--------------|------------------|------------------------|----------------|------------------------------------|---------------------------------------------------|--------------|------------------|
| Ir   | nicio      | Solicitudes          | Mto./Ps      | Facturas         | Mis datos              | Notificaciones |                                    |                                                   |              |                  |
|      |            |                      |              |                  |                        |                |                                    |                                                   |              |                  |
| olio | citude     | s Sello              | anefp        |                  |                        |                |                                    |                                                   |              |                  |
| t) N | lueva      |                      |              |                  |                        |                |                                    |                                                   |              |                  |
|      | Todos lo   | Estados<br>s estados | •            | 23 🔻 <b>-</b> Ju | Fecha desde<br>nio 🔻 2 | 017 🔻          | Fecha hasta<br>23 🔻 - Junio 🖤      | 2017 🔻                                            |              |                  |
|      |            | Medicament           | 0            |                  | Producto               |                | Soporte                            |                                                   | Filtrar Rein | niciar           |
| -    | Todos los  | medicamento          | s <b>T</b>   | Todos los p      | roductos               | •              | Soporte                            | •                                                 |              |                  |
| Id   | Num Ref    | Num Sello            | Empresa      | Medi             | icamentos / Prod       | uctos          | Soporte                            | Estado                                            | Fecha COTA   | Fecha Envio      |
| 197  | 170634     | 89/2017              | lab dfervdd  | frenusil         |                        | Pág            | na Web (≤ 10 páginas)              | Conforme                                          | ***          | 22-06-17         |
| 183  | 170624     | 80/2017              | lab dfervdd  | Remescar         | Varices                | Aud            | io + video / Video (≤ 10<br>ındos) | Conforme                                          | 19-06-17     | 14-06-17         |
| 182  | 170625     |                      | lab dfervdd  | Remescar         | Varices                | Aud            | io + video / Video (> 10<br>indos) | Conforme con<br>modificaciones<br>(pend. cliente) | 19-06-17     | 15-06-17         |
| Ant  | erior Sigu | uiente >> Pa         | agina 1 de 1 |                  |                        |                |                                    |                                                   |              |                  |
|      |            |                      |              |                  |                        |                |                                    |                                                   |              |                  |
|      |            |                      |              |                  |                        |                |                                    |                                                   |              |                  |

 Mto./Ps: Recoge los medicamentos y los productos sanitarios dados de alta por el solicitante. Si se pulsa el nombre del medicamento/producto sanitario aparecen los documentos asociados a ellos remitidos por el solicitante.

| Inicio                     | Solicitudes         | Mto./Ps    | Facturas | Mis datos                 | Notificaciones                                                     |                          |
|----------------------------|---------------------|------------|----------|---------------------------|--------------------------------------------------------------------|--------------------------|
| Medicamentos               | Productos           | Sanitarios |          |                           |                                                                    |                          |
|                            | Nombre Medic        | amento     |          | Cod Nac                   | GILIDO ALC                                                         | Fecha Actualiz           |
| Frenedal Comp              | Nombre Medic        | amento     |          | Cod. Nac.                 | Grupo AIC                                                          | 16 00 2016               |
| renadol Comp<br>logoprofen | Nombre Medic<br>lex | amento     |          | Cod. Nac.<br>1234<br>0000 | B01 - Antitrombóticos<br>D01 - Antifúngicos para uso dermatológico | 16-09-2016<br>16-09-2016 |
|                            | Nombre Medic        | amento     |          | Cod. Nac.                 | Grupo AIC                                                          | Fecha Actua              |

- **Facturas:** Lista las facturas recibidas por el usuario y muestra el estado en el que se encuentran: proforma recibida, proforma revisada, factura recibida, factura pagada, factura anulada, etc.
- **Mis datos:** Recoge los datos que el usuario cumplimentó en el formulario de alta como nuevo usuario y, en su caso, sus posteriores modificaciones.
- Notificaciones: recoge las notificaciones del sistema recibidas por el usuario.

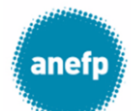

### 5. Realizar una solicitud de Sello anefp

- 1) Acceder a la App Sello anefp con usuario y contraseña
- 2) Acceder a la pestaña "Solicitudes"
- 3) Seleccionar el botón "Nueva"

| iciar      |
|------------|
|            |
| Fecha Envi |
| 22-06-1    |
| 14-06-1    |
| 15-06-1    |
|            |
|            |

- 4) Seleccionar el tipo de producto que aparece en el anuncio y pulsar "siguiente":
   Medicamento sin receta
  - Medicamento tradicional a base de plantas
  - Medicamento homeopático
  - Producto sanitario de autocuidado

| anefp                                 | Aplica                                    | ción Se                                         | llo ane                                                       | fp                |                 | a Laboratorio Autocuidado | Salt                       |
|---------------------------------------|-------------------------------------------|-------------------------------------------------|---------------------------------------------------------------|-------------------|-----------------|---------------------------|----------------------------|
| Inicio                                | Solicitudes                               | Mto./Ps                                         | Facturas                                                      | Mis datos         | Notificaciones  |                           |                            |
|                                       |                                           |                                                 |                                                               |                   |                 |                           |                            |
| Nueva So                              | licitud Sel                               | lo anefp                                        |                                                               |                   |                 |                           |                            |
| Tipo                                  |                                           | MSR (Medicame<br>MSR (Medicame<br>MTP (Medicame | nto sin receta )<br>Into sin receta )<br>Into tradicional a l | base de plantas ) | •               |                           |                            |
| Siguiente >>                          |                                           | MH (Medicamer<br>PS (Producto Sar               | ito Homeopatico ]<br>nitario )                                | )                 | v               |                           |                            |
| Inicio   Sobre ar<br>Copyright © 2011 | efp   Contacto  <br>anefp - All Rights Re | Tarifas   Funcion<br>served                     | iamiento sello 🕴                                              | Manual usuario    | Próximas reunio | nes                       | Autocuidado<br>de la Solud |

5) Cumplimentar el formulario para cada uno de los productos que aparecen en el anuncio.

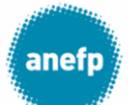

Cada medicamento se identifica con su código nacional. Si en un anuncio no aparece un formato concreto se puede elegir cualquiera de ellos o todos los que tenga.

**Nota**: una vez que un medicamento o producto sanitario solicita un Sello anefp por primera vez queda registrado junto con toda la documentación remitida en la pestaña "Mto./Ps". Esto facilita las siguientes solicitudes, ya que el solicitante puede seleccionar el medicamento o producto sanitario de su lista y evita tener que cumplimentar el formulario y reenviar la documentación de nuevo.

En el campo "Variaciones" se deberán adjuntar los documentos que justifiquen las modificaciones de la autorización de comercialización más relevantes, como el cambio de nombre del medicamento, cambio de titular, nuevo diseño de envase, etc.

En los campos "Variaciones" y "Otros" se pueden incluir un máximo de 3 archivos. Si fuera necesario adjuntar un número mayor de documentos, se deberán fusionar en un número máximo de 3 archivos y adjuntar.

6) Se debe especificar si aparece otro medicamento o producto sanitario en el anuncio y pulsar "Siguiente". Si la respuesta es "Si" se deberá cumplimentar el formulario para el medicamento 2/producto sanitario 2 o seleccionarlo de la lista, en caso de que no sea la primera vez que solicita un Sello anefp.

| an              | efp Ap                     | olicación S                 | ello ane            | fp                |                     | 8 Laboratorio Aut          | ocuidado          |
|-----------------|----------------------------|-----------------------------|---------------------|-------------------|---------------------|----------------------------|-------------------|
| Ini             | cio Solici                 | itudes Mto./Ps              | Facturas            | Mis datos         | Notificaciones      |                            |                   |
| Nuo             | va Solicitu                | ud Sello anefn              | (medicar            | ento 1)           |                     |                            |                   |
| Select          | iona un mer                | ficamento nara el           | que va ba co        | licitado selle    | anafn con a         |                            | que algún documen |
| inform          | nación haya (              | cambiado utilice a          | además los ca       | ampos de ma       | is abajo.           | nterioridad. En caso de    | que algun documen |
| Medic           | amento                     | •                           |                     |                   |                     |                            |                   |
| O bier          | n, rellena los             | campos del siguie           | ente formula        | rio si se trata   | de un nuev          | o medicamento:             |                   |
| Nota: Si i      | necesita enviar má         | s de un archivo en algun aj | partado agrúpelos ( | en un archivo com | orimido y envielo c | omo un solo archivo.       |                   |
| Código          | Nacional *                 |                             |                     |                   |                     |                            |                   |
| Nomb            | re Medicament              | to *                        |                     |                   |                     |                            |                   |
| Grupo           | ATC *                      | selecciona un               | n grupo             |                   |                     | •                          |                   |
| Compo           | osición *                  |                             |                     |                   | troducir principios | activos separados por coma |                   |
| Prospe          | ecto *                     | Selecciona fic              | heros a cargar      | Selecciona fic    | heros (Max. 2       | MB)                        |                   |
|                 |                            |                             |                     | 4 500             | entarios (si proced | -)                         |                   |
| Autori<br>Comer | zación de<br>cialización * | Selecciona fici             | heros a cargar      | Selecciona fic    | heros (Max. 2       | MB)                        |                   |
|                 |                            |                             |                     |                   |                     | -1                         |                   |
| Envase          | *                          | Selecciona fici             | heros a cargar      | Selecciona fic    | heros (Max. 2       | мв)                        |                   |
|                 |                            |                             |                     |                   |                     |                            |                   |
|                 |                            |                             |                     | / Com             | entarios (si proced | e)                         |                   |
| Fichall         | lecnica                    | Selecciona fici             | heros a cargar      | Selecciona fi     | heros (Max. 2       | ano)                       |                   |
|                 |                            |                             |                     | // Com            | entarios (si proced | e)                         |                   |
| Variaci         | ones                       | Selecciona fici             | heros a cargar      | Selecciona fic    | (Max. 3             | ficheros, 6MB)             |                   |
|                 |                            |                             |                     |                   |                     |                            |                   |
| Otros           |                            | Selecciona fici             | heros a camar       | Selecciona fr     | entarios (si proced | e)<br>: ficheros, 6MB)     |                   |
|                 |                            |                             | noroo a carga       |                   |                     |                            |                   |
|                 |                            |                             |                     |                   |                     | -1                         |                   |

anefo

Formulario de solicitud Sello anefp

Autocuidado de la Salud

Los campos en los que aparece asterisco (\*) son obligatorios.

**Nota:** todos los cuadros de comentarios de la App Sello anefp son ampliables pulsando sobre la esquina inferior derecha.

Una vez que se han incluido todos medicamentos o productos sanitarios que aparecen en el anuncio se pulsa "Siguiente" y se pasa a la siguiente pantalla, donde se deberá seleccionar el soporte (medio impreso, audio +video, banner, página web, etc.) y se adjuntará la creatividad.

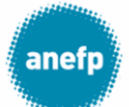

Además, existe la posibilidad de incluir comentarios en el cuadro de texto y/o adjuntar otro documento relevante para el estudio de la creatividad (por ejemplo, certificado de datos de mercado, documento acreditativo de un determinado eslogan, etc).

Finalmente, para cada soporte solicitado se debe indicar si también se desea solicitar Copy advice. Si ese fuera el caso, podría consultar las tarifas del servicio combinado Sello anefp + Copy advice en el link que aparece inmediatamente después. Cuando el solicitante selecciona Copy advice "Si", autoriza a anefp a remitir el proyecto con Sello anefp y la documentación a Autocontrol de la publicidad (AP) y a ser informado por Autocontrol del resultado del Copy advice.

Si se desea solicitar Sello anefp para varios anuncios con los mismos medicamentos o productos sanitarios, se podrá seleccionar cada uno de los soportes y adjuntar la cretividad (y comentarios si procede y/o algún documento explicativo), indicando para cada uno de ellos si se desea solicitar Copy advice.

Una vez finalizado este proceso, se pulsará "Generar borrador de solicitud" y aparecerá un cuadro en el que explica que se va a generar un borrador de cada solicitud que podrá editar posteriormente.

| anefp Aplic                                                           | cación Sello anefp aluratorio Autocuidado salir                                                                                                    |
|-----------------------------------------------------------------------|----------------------------------------------------------------------------------------------------|
| Inicio Solicitudes                                                    | Mto./Ps Facturas Mis datos Notificaciones                                                                                                    |
| Nueva Solicitud S                                                     | ello anefp                                                                                                    |
| Por último selecciona t                                               | odos los soportes para los que solicita el Sello ANEFP                                                                                                    |
| Soporte *                                                             | Medio impreso (prensa, oficina de farmacia, exterior) 🔻 Eliminar                                                                                                    |
| Creatividad/Anuncio *                                                 | 1 ficheros seleccionados         Selecciona ficheros         (M ac. 10M B)                                                                                                    |
|                                                                       | botiquin 2.png<br>tamaño: 465 KB tipo: png                                                                                                    |
|                                                                       | Comentarios (si procede)                                                                                                    |
| Otro documento                                                        | Selecciona ficheros a cargar Selecciona ficheros (Max. 10MB)                                                                                                    |
| ¿Desea solicitar Copy<br>Advice?                                      | (Al solicitar copy advice, el solicitante autoriza a anefp a remitir información/documentación necesaria a Autocontrol y a ser informado por<br>Autocontrol de la resolución del copy advice)                                                             |
| ¿Desea solicitar sello para                                           | otro soporte en el que se publicita el(los) mismo(s) medicamento(s)? (Clic AQUI)                                                                                                    |
| (Tenga en cuenta que para<br>se otorgará un sello anefp<br><< Atras   | cada Soporte seleccionado se generará una solicitud independiente a la que se asigna un número de referencia y en su caso<br>Puede consultar las TARIFAS sello anefp asociadas a cada soporte en el siguiente enlace)<br>enerar Borrador de Solicitud(es) |
| Inicio i Sobre anefp i Contacto<br>Copyright © 2017 anefp - All Right | anefp<br>s Reserved                                                                                                    |

|   | anefp Aplie                                             | cación Sello anef                                                                          | p                                             | 🔒 Labo                                     | ratorio Autocuidado                                         | •                   |
|---|---------------------------------------------------------|--------------------------------------------------------------------------------------------|-----------------------------------------------|--------------------------------------------|-------------------------------------------------------------|---------------------|
|   | Inicio Solicitude:                                      | : Mto./Ps Facturas                                                                         | Mis datos Notific                             | aciones                                    |                                                             |                     |
|   | Nueva Solicitud S                                       | ello anefp                                                                                 |                                               |                                            |                                                             |                     |
|   | Por último selecciona                                   | todos los soportes para los c                                                              | que solicita el Sell                          | o ANEFP                                    |                                                             |                     |
|   | Soporte *                                               | Medio impreso (prensa, oficina de fi                                                       | armacia, exterior) 🔻                          | Eliminar                                   |                                                             |                     |
| < | Creatividad/Anuncio *                                   | 1 ficteros seleccionados                                                                   | Selecciona ficheros                           | (Max. 10MB)                                |                                                             |                     |
|   |                                                         | botiquin 2.png<br>tamaño: 465 KB tipo: png                                                 |                                               |                                            |                                                             |                     |
|   |                                                         |                                                                                            | Comentarios                                   | si procede)                                |                                                             |                     |
|   | Otro documento                                          | 1 ficheros seleccionados                                                                   | Selecciona ficheros                           | (Max. 10MB)                                |                                                             |                     |
|   |                                                         | simbolo plantas.png<br>tamaño: 31.1 KB tipo: png                                           | 3                                             |                                            |                                                             |                     |
|   | ¿Desea solicitar Copy<br>Advice?                        | No V<br>(Al solicitar copy advice, el solicitante<br>Autocontrol de la resolución del copy | autoriza a anefp a remiti<br>advice)          | r información/documents                    | ción necesaria a Autocontrol y a se                         | r informado por     |
|   | Soporte *                                               |                                                                                            | Ŧ                                             | Eliminar                                   |                                                             |                     |
| < | Creatividad/Anuncio *                                   | Selectiona ficheros a cargar                                                               | Selecciona ficheros                           | (Max. 10MB)                                |                                                             |                     |
|   |                                                         |                                                                                            | // Comentarios                                | si procede)                                |                                                             |                     |
|   | Otro documento                                          | Selecciona ficheros a cargar                                                               | Selecciona ficheros                           | (Max. 10MB)                                |                                                             |                     |
|   | ¿Desea solicitar Copy<br>Advice?                        | (Al solicitar copy advice, el solicitante                                                  | autoriza a anefp a remiti                     | r información/document:                    | ción necesaria a Autocontrol y a se                         | r informado por     |
|   | ¿Desea solicitar sello para                             | Autocontrol de la resolución del copy<br>otro soporte en el que se publicit:               | advice)<br>a el(los) mismo(s) m               | edicamento(s)? (Clic                       | AQUI)                                                       |                     |
|   | (Tenga en cuenta que para<br>se otorgará un sello anefp | a cada Soporte seleccionado se ga<br>. Puede consultar las TARIFAS sel                     | enerará una solicituo<br>lo anefp asociadas a | l independiente a la<br>cada soporte en el | que se asigna un número d<br>iguiente <mark>enlace</mark> ) | e referencia y en s |

Formulario de solicitud de anuncios en diferentes soportes para el mismo medicamento/s o producto sanitario/s.

El "Borrador de solitud" quedará en la pestaña "Solicitudes" y se podrá acceder a él en cualquier momento para editarlo y enviarlo clicando en "ID". Además, el solicitante podrá advertirlo en la notificación que indica la App.

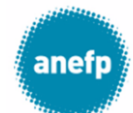

|                                                                                                    | anan.                                                                                                    |                                                                                                    |                                                                                                    |                                                                                                    |                                                           | -                                                 |                                     |                    |
|----------------------------------------------------------------------------------------------------|----------------------------------------------------------------------------------------------------|----------------------------------------------------------------------------------------------------|----------------------------------------------------------------------------------------------------|----------------------------------------------------------------------------------------------------|-----------------------------------------------------------|---------------------------------------------------|-------------------------------------|--------------------|
| Ini                                                                                                    | icio                                                                                                    | Solicitude                                                                                                    | s Mto./Ps                                                                                                    | Facturas Mis datos Notifica                                                                                                    | ciones                                                    | <                                                 | [                                   | 2 notificaciones ] |
| olic                                                                                                    | tude                                                                                                    | s Sello                                                                                                    | anefp                                                                                                    |                                                                                                    |                                                           |                                                   |                                     |                    |
| , NI                                                                                                    | Todos lo<br>- Todos los<br>- Ningún me                                                                                                    | Estados<br>is estados<br>Medicament<br>medicamento<br>edicamento -                                                                                                    | ▼<br>to<br>25 ▲                                                                                                    | Fecha desde<br>23 ▼ Junio ▼ 2017 ▼<br>Producto                                                                                     | Fecha hasta<br>23 V Junio V<br>Soporte                    | 2017 ▼                                            | Filtrar Reir                        | liciar             |
| fr                                                                                                    | renusil                                                                                                    |                                                                                                    | <b>•</b>                                                                                                    | ** TODOS TOS productos **                                                                                                    |                                                           |                                                   |                                     |                    |
| ld                                                                                                    | Num Ref                                                                                                    | Num Sello                                                                                                    | Empresa                                                                                                    | Medicamentos / Productos                                                                                                    | Soporte                                                   | Estado                                            | Fecha COTA                          | Fech a Envio       |
| 99                                                                                                    |                                                                                                    |                                                                                                    | lab dfervdd                                                                                                    | frenusil                                                                                                    | Audio + video / video (≤ 10<br>segundos)                  | Borrador                                          | ***                                 | SINENTAR           |
| 97                                                                                                    | 170634                                                                                                    | 89/2017                                                                                                    | lab dfervdd                                                                                                    | frenusil                                                                                                    | Página Web (≤ 10 páginas)                                 | Conforme                                          | ***                                 | 22-06-17           |
| 83                                                                                                    | 170624                                                                                                    | 80/2017                                                                                                    | lab dfervdd                                                                                                    | Remescar Varices                                                                                                    | Audio + video / Video (≤ 10<br>segundos)                  | Conforme                                          | 19-06-17                            | 14-06-17           |
| 82                                                                                                    | 170625                                                                                                    |                                                                                                    | lab dfervdd                                                                                                    | Remescar Varices                                                                                                    | Audio + video / Video (> 10<br>segundos)                  | Conforme con<br>modificaciones<br>(pend. cliente) | 19-06-17                            | 15-06-17           |
| Ante                                                                                                    | Sobre ane                                                                                                    | ifp   Contact                                                                                                    | agina 1 de 1<br>to   Tarifas   Funciona<br>ts Reserved                                                                                                    | amiento sello   Manual usuario   Próximas                                                                                          | reuniones                                                 |                                                   | anefi                               | Autoruidado        |
| Ante                                                                                                    | sobre ane                                                                                                    | Aplica                                                                                                    | agina 1 de 1<br>10   Tarifas   Funcionu<br>15 Reserved                                                                                                    | amiento sello I Manual usuario I Próximas<br>• anefp                                                                               | reuniones<br>6 Laboratorio Autocuida                      | ado                                               | anefr                               | Autocuidado        |
| Ante                                                                                                    | sobre ane<br>ht © 2017 a                                                                                                    | fp   Contact<br>snefp - All Righ<br>Aplica<br>Solicitudes                                                                                                    | agina 1 de 1<br>to Tarifas   Funciona<br>ts Reserved<br>acción Sello<br>Mtor/Ps Fa                                                                                                    | amiento sello i Manual usuario i Próximas<br>o anefp<br>ucturas Mis datos Notificaciones                                           | reuniones<br>â Laboratorio Autocuida                      | ado                                               | anefi<br>Sair<br>[ 1 notificación ] | Autocuidado        |
| Ante                                                                                                    | erior Sigu<br>Sobre ane<br>the © 2017 a<br>Cio                                                                                                    | fp Contact<br>fp Contact<br>anefp - All Righ<br>Aplica<br>Solicitudes                                                                                                    | agina 1 de 1<br>to Tarifas   Funcions<br>to Reserved<br>acción Sello<br>Mto./Ps fo                                                                                                    | amiento sello   Manuel usuario   Próximas<br>o anefp<br>acturas Mis datos Notificaciones                                           | reuniones                                                 | ado                                               | Sate<br>[ 1 notificación ]          | Autosuidado        |
| Ante<br>cio I<br>oppyrigi<br>Inic<br>er S                                                                                                    | cio cio cia                                                                                                    | siente >> P<br>fp Contact<br>nefp - All Righ<br>Aplica<br>Solicitudes<br>Id                                                                                                    | agina 1 de 1<br>o   Tarifas   Funcions<br>ts Reserved<br>ación Sello<br>Mto./Ps   Fs<br>Korar                                                                                                    | emiento sello   Manuel usuerio   Próximes<br>o <b>anefp</b><br>acturas <u>Mis datos Notificaciones</u>                             | reuniones                                                 | ado                                               | anef;<br>Solz<br>[ 1 notificación ] | Autosuidado        |
| Ante                                                                                                    | sobre ane<br>sobre ane<br>efp<br>solicitu                                                                                                    | solicitudes                                                                                                    | agina 1 de 1<br>o : Tarifas   Funcions<br>ts Reserved<br>acción Sello<br>Mto/Ps Ra<br>Mto/Ps Ra<br>S9                                                                                                    | amiento sello I Manual usuario I Próximas<br>o anefp<br>acturas Mis datos Notificaciones                                           | reuniones<br><b>3</b> Laboratorio Autocuida<br>HISTORIAL— | ado                                               | anef;<br>Sak<br>[1 notificación]    | Autogudado         |
| Ante                                                                                                    | sobre ane<br>the 0 2017 a<br>solicitutututututututututututututututututut                                                                                                    | solicitudes                                                                                                    | agina 1 de 1<br>to Tarifas   Funciona<br>ts Reserved<br>acción Sello<br>Mto/Ps Fa<br>Mto/Ps Fa<br>S9<br>Borrador                                                                                                    | amiento sello I Manual usuario I Próximas<br>o anefp<br>acturas Mis datos Notificaciones                                           | reuniones                                                 | ado<br>I                                          | anefi<br>Sak<br>[ 1 notificación ]  | Astorudado         |
| Ante                                                                                                    | sobre ane<br>erfor Sigu<br>te 0 2017 a<br>cio<br>cio<br>cio<br>tia<br>tia<br>cio                                                                                                    | fp Contact<br>anefp All Righ<br>Aplica<br>Solicitudes                                                                                                    | agina 1 de 1<br>to 1 Tarifas   Funciona<br>ts Reserved<br>Acción Sello<br>Mto/Ps Fs<br>Mto/Ps Fs<br>S9<br>Borrador<br>Iab dfervdd                                                                                                    | amiento sello I Manual usuario I Pròximas<br>o anefp<br>acturas Mis datos Notificaciones                                           | reuniones                                                 | ado<br>I                                          | anef;<br>Sak<br>[1 notificación]    | Astorado           |
| Ante                                                                                                    | sobre ane<br>effor 3 gu<br>effor 2017 =<br>effor<br>solicitu<br>asolicitu<br>asolici | solicitudes                                                                                                    | agina 1 de 1<br>to   Tarifas   Funciona<br>ts Reserved<br>acción Sello<br>Mto/Ps F2<br>Borrator<br>Iab dervdd<br>raquel.solis@anefp.or                                                                                                    | amiento sello I Manual usuario I Próximas<br>o anefp<br>acturas Mis datos Notificaciones                                           | reuniones  Laboratorio Autocuida  HISTORIAL               | ado                                               | anefr<br>Sole                       | Astoroidado        |
| Ante                                                                                                    | Sobre ane<br>te © 2017 a<br>cio<br>cio<br>cio<br>cio<br>cio<br>cio<br>cio<br>cio<br>cio<br>cio                                                                                                    | son:                                                                                                    | agina 1 de 1<br>to 1 Tarifas   Funciona<br>ts Reserved<br>acción Sello<br>Mto/Ps Fr<br>borrar<br>59<br>Borrador<br>lab dervdd<br>raquel.solis@anefp.or<br>raquel.solis@anefp.or                                                                                       | emiento sello i Manual usuario i Próximas<br>o anefp<br>acturas Mis datos Notificaciones                                           | reuniones  Laboratorio Autocuida  HISTORIAL               | ado                                               | anefr<br>Solt                       | Actoroidade        |
| Ante                                                                                                    | Sobre ane<br>sobre ane<br>the 0 2017 a<br>cio<br>cio<br>cio<br>cio<br>cio<br>cio<br>cio<br>cio<br>cio<br>cio                                                                                                    | fp Contact<br>anefp All Righ<br>Aplica<br>Solicitudes<br>Id                                                                                                    | agina 1 de 1<br>to Tarifas   Funciona<br>to Reserved<br>acción Sello<br>Mto./Ps Fz<br>Borrador<br>lab drevdd<br>raquel.solis@anefp.or<br>raquel.solis@anefp.or                                                                                                    | emiento sello 1 Manual usuario 1 Próximes<br>p anefp<br>acturas Mis datos Notificaciones<br>s<br>s<br>in receta                    | reuniones  Laboratorio Autocuida  HISTORIAL               | ado                                               | anef;<br>Solt                       | Autopuddade        |
| Ante                                                                                                    | Sobre ane<br>sobre ane<br>the 0 2017 a<br>cio<br>cio<br>cio<br>cio<br>cio<br>cio<br>cio<br>cio<br>cio<br>cio                                                                                                    | fp Contact<br>anefp - All Righ<br>Aplica<br>Solicitudes<br>Id                                                                                                    | agina 1 de 1<br>Tarifas   Funciona<br>ts Reserved<br>Acción Sello<br>Mto./Ps F2<br>Borrador<br>Iab drevdd<br>raquel.solis@anefp.or<br>raquel.solis@anefp.or<br>MSR - Medicamento S<br>Audio + video / Video                                                           | amiento sello 1 Manual usuario 1 Próximas<br>p anefp<br>acturas Mis datos Notificaciones<br>s<br>in receta<br>(> 10 segundos)      | reuniones  Laboratorio Autocuida  HISTORIAL               | ado                                               | anef;<br>Solt<br>[ 1 notificación ] | Autopuddade        |
| Ante<br>cio I<br>popyrigi<br>ante<br>ante<br>Inice<br>Edit<br>I:<br>stado<br>mpre<br>mail e<br>mail e<br>pop rt<br>reath                                                                                                    | Sobre ane<br>Sobre ane<br>the 0 2017 a<br>Coolicitut<br>Coolicitut                                                           | fp Contact<br>anefp - All Righ<br>Aplica<br>Solicitudes<br>Id                                                                                                    | agina 1 de 1<br>To Tarifas   Funciona<br>to Reserved<br>acción Sello<br>Mto:/Ps F2<br>Borrador<br>Iab diervid<br>raquel.solis@anefp.or<br>raquel.solis@anefp.or<br>MSR - Medicamento s<br>Audio + video / Video<br>Audio + video / Video                              | emiento sello i Manual usuario i Próximas<br>p anefp<br>acturas Mis datos Notificaciones<br>s<br>s<br>in receta<br>(> 10 segundos) | reuniones  Laboratorio Autocuida  HISTORIAL               | ado                                               | anef;<br>Sat                        | Autopuldade        |
| Ante<br>cio I<br>povrigi<br>Inic<br>Inic<br>In | Sobre ane<br>sobre ane<br>e 0 2017 a<br>co<br>co<br>co<br>co<br>co<br>co<br>co<br>co<br>co<br>co<br>co<br>co<br>co                                                                                                    | fp Contact<br>anefp - All Righ<br>Aplica<br>Solicitudes<br>Id                                                                                                    | agina 1 de 1<br>Tarifas   Funciona<br>tri Reserved<br>acción Sello<br>Mto:/Ps Fa<br>Borrador<br>Iab diervida<br>raquel solis@anefp.or<br>raquel.solis@anefp.or<br>MSR - Medicamento s<br>Audio + video / Video<br>Autor/bación pdf<br>Si                              | emiento sello i Manual usuario i Próximas<br>p anefp<br>acturas Mis datos Notificaciones<br>s<br>s<br>in receta<br>(> 10 segundos) | reuniones  Laboratorio Autocuida                          | odo                                               | anef;<br>Sat                        | Autopupdade        |
| Ante<br>cio I<br>popyrigi<br>Inic<br>Inic<br>Proporti<br>cio I<br>Inic<br>Proporti<br>Cio I<br>Cio I<br>Inic<br>Cio I<br>Inic<br>Cio I<br>Cio I<br>Cio Cio I<br>Cio I<br>Cio Cio Cio Cio Cio Cio Cio Cio Cio Cio                                                                                                    | Sobre ane<br>sobre ane<br>sobre ane<br>sobolicitu<br>colocicitu<br>colocitu<br>colocicitu<br>colocitu<br>colocicitu<br>colocicitu<br>colocicitu<br>colocic                                                       | fp Contact<br>nerfp - All Righ<br>Aplica<br>Solicitudes<br>id<br>frwiar                                                                                                    | agina 1 de 1<br>Tarifas   Funciona<br>tri Reserved<br>acción Sello<br>Mto:/Ps F2<br>Borrador<br>Iab diervida<br>raquel solis@anefp.or<br>raquel solis@anefp.or<br>mage: solis@anefp.or<br>MSR - Medicamento s<br>Audio + video / Video<br>Audio + video / Video<br>NO | emiento sello i Manual usuario i Próximas<br>p anefp<br>acturas Mis datos Notificaciones<br>s<br>s<br>in receta<br>(> 10 segundos) | reuniones  Laboratorio Autocuida                          | ado                                               | anef;<br>Sat                        | Autopupdade        |
| Ante<br>cio I<br>pyrigit<br>and<br>inic<br>er S<br>Edit<br>i:<br>stado<br>mpre<br>mail 6<br>mail 1<br>ipo:<br>pport<br>reath<br>ocio A<br>bilicita<br>MEDI<br>Medi                                                                                                    | Sobre ane<br>the 0 2017 a<br>Coloricitut<br>Coloricitut<br>Colori                                                                                                    | Aplications of the second second seco | agina 1 de 1<br>to Tarifas   Funciona<br>ación Sello<br>ación Sello<br>Mto/Ps Fr<br>borrar<br>59<br>Borrador<br>lab dervdd<br>raquel solis@anefp.or<br>raquel solis@anefp.or<br>Audio + video / Video<br>Audio + video / Video<br>Audio + video / Video               | emiento sello i Manual usuario i Próximas<br>p anefp<br>acturas Mis datos Notificaciones<br>s<br>s<br>in receta<br>(>10 segundos)  | reuniones  Laboratorio Autocuida                          | ado                                               | anefr<br>Solt                       |                    |

Pantalla que permite editar un borrador de solicitud (adjuntar nuevos /diferentes archivos) y finalmente enviarla.

Una vez que se pulsa "Enviar", el solicitante recibirá un correo donde se le indica que ha enviado una solicitud a Sello anefp y que queda a la espera de ser validada por el

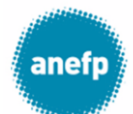

administrador. Además, podrá comprobarlo en el estado de la App que aparecerá "Enviada".

| In                        | vicio                                                                | Solicitudo                                    | Mto /Pr                                 | Facturar                                                        | Mic datos A                             | latificacionar                                      |                                                                                                    |                                           |              |                                                 |
|---------------------------|----------------------------------------------------------------------|-----------------------------------------------|-----------------------------------------|-----------------------------------------------------------------|-----------------------------------------|-----------------------------------------------------|----------------------------------------------------------------------------------------------------|-------------------------------------------|--------------|-------------------------------------------------|
|                           | licio                                                                | Jonchude                                      | into, rs                                | Tacturas                                                        | Wils dates                              | torneaciones                                        |                                                                                                    |                                           |              |                                                 |
|                           |                                                                      |                                               |                                         |                                                                 |                                         |                                                     |                                                                                                    |                                           |              |                                                 |
| olic                      | citude                                                               | s Sello                                       | anefp                                   |                                                                 |                                         |                                                     |                                                                                                    |                                           |              |                                                 |
|                           | lueur                                                                |                                               |                                         |                                                                 |                                         |                                                     |                                                                                                    |                                           |              |                                                 |
|                           | NUCVA                                                                | Estados                                       |                                         | B                                                               | echa desde                              |                                                     | Fecha hasta                                                                                                    |                                           |              |                                                 |
|                           | Todos lo                                                             | s estados                                     | 7                                       | 23 🔻 Juni                                                       | io 🔻 201                                | 7 🔻                                                 | 23 🔻 Junio 🔻                                                                                                    | 2017 🔻                                    |              |                                                 |
|                           |                                                                      | Medicament                                    | o                                       |                                                                 | Producto                                |                                                     | Soporte                                                                                                    |                                           |              |                                                 |
| -                         |                                                                      |                                               | 5 m                                     |                                                                 |                                         |                                                     |                                                                                                    |                                           | Filtrar Reir | niciar                                          |
| -                         | - Todos los l<br>- Ningún me                                         | edicamento -                                  |                                         | Todos los pro                                                   | oductos                                 | •                                                   | Soporte                                                                                                    | •                                         |              |                                                 |
| f                         | - Todos Ios I<br>- Ningún me<br>irenusil                             | edicamento -                                  | -<br>-                                  | Todos los pro                                                   | oductos                                 | •                                                   | Soporte                                                                                                    | <b>.</b>                                  |              |                                                 |
| -<br>f                    | - Todos Tos T<br>- Ningún me<br>renusil<br>Num Ref                   | Num Sello                                     | Empresa                                 | Todos los pro<br>Medica                                         | oductos<br>amentos / Producto           | <b>▼</b>                                            | Soporte<br>Soporte                                                                                                  | Estado                                    | Fecha COTA   | Fecha Envio                                     |
| -<br>f<br>Id<br>199       | - Iodos ios i<br>- Ningún me<br>frenusil                             | Num Sello                                     | Empresa<br>lab dfervdd                  | Todos los pro                                                   | oductos<br>amentos / Producto           | os Aud<br>segu                                      | Soporte<br>Soporte<br>o + video / Video (≤ 10<br>ndos)                                                              | Estado<br>Enviada                         | Fecha COTA   | Fecha Envio<br>23-06-17                         |
| -<br>f<br>14<br>199       | Num Ref                                                              | Num Sello                                     | Empresa<br>lab dfervdd                  | Todos los pro Medica frenusil frenusil                          | oductos<br>amentos / Producto           | DS Aud<br>segu<br>Pági                              | Soporte<br>Soporte<br>0 + video / Video (\$ 10<br>ndos)<br>na Web (\$ 10 páginas)                                   | Enviada<br>Conforme                       | Fecha COTA   | Fecha Envio<br>23-06-17<br>22-06-17             |
| <b>Id</b><br>1999<br>1977 | Ningún merenusil           Num Ref           170634           170624 | Num Sello 89/2017 80/2017                     | Empresa<br>lab dfervdd<br>lab dfervdd   | - Todos los pro<br>Medica<br>frenusil<br>frenusil<br>Remescar V | oductos<br>amentos / Producto<br>arices | ▼ V<br>ps Aud<br>segu<br>Pági<br>Aud<br>segu<br>Aud | Soporte<br>Soporte<br>0 + video / Video (S 10<br>ndos)<br>na Web (S 10 páginas)<br>0 + video / Video (S 10<br>ndos) | Estado<br>Enviada<br>Conforme<br>Conforme | Fecha COTA   | Fecha Envio<br>23-06-17<br>22-06-17<br>14-06-17 |
| -<br>f<br>199<br>197      | Num Ref           170634           170624                            | Num Sello           89/2017           80/2017 | Empresa<br>lab dfe rvdd<br>lab dfe rvdd | Frenusil     Remescar V                                         | oductos<br>mentos / Producto<br>arrices | vs Aud<br>segu<br>Pági<br>Aud                       | Soporte<br>Soporte<br>0 + video / Video (5 10<br>ndos)<br>na Web (5 10 páginas)<br>0 + video / Video (5 10<br>ndos) | Enviada<br>Conforme                       | Fecha COTA   | Fecha Envio<br>23-06-17<br>22-06-17<br>14-06-17 |

Solicitud de Sello anefp enviada.

Cuando se produce un **cambio en alguno de los documentos** asociados a un medicamento (ficha técnica, prospecto, envase, autorización, etc.) o producto sanitario que aparece en la pestaña de un solicitante, deberá remitirse el documento actualizado en la siguiente solicitud de Sello anefp para ese medicamento o producto sanitario.

El solicitante deberá seleccionar el medicamento o producto sanitario de la lista y se adjuntará el documento actualizado en el espacio habilitado en el formulario de solicitud.

Se puede incluir algún comentario para explicar el cambio. De esta manera, este nuevo documento quedará reflejado en la lista de productos (pestaña "Mto./Ps") del solicitante una vez que la nueva solicitud sea validada por el administrador del Sello anefp.

### 6. Validación de la solicitud

Si la documentación aportada es correcta, el administrador del Sello anefp validará la solicitud y el solicitante recibirá un e-mail indicándoselo y especificando el nº de referencia otorgado a la solicitud.

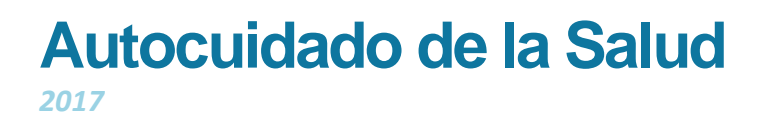

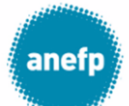

Asimismo, podrá comprobarlo entrando en la pestaña "Solicitudes", donde aparecerá la solicitud con su número de identificación ID, su número de referencia asignado y en la columna "Estado" aparecerá como "Validada".

Si la documentación no es correcta o está incompleta, el solicitante recibirá un e-mail indicándole qué debe aportar. También, podrá acceder a la App para comprobar las indicaciones del administrador.

| and the second second second second second second second second second second second second second second second |                                                                                         |                                    | [ 4 notificad |
|----------------------------------------------------------------------------------------------------|-----------------------------------------------------------------------------------------|------------------------------------|---------------|
| Inicio Solicitude                                                                                                | Mto./Ps Facturas Mis datos Notificaciones                                               |                                    |               |
|                                                                                                    |                                                                                         |                                    |               |
| ditar Solicitud                                                                                                  |                                                                                         |                                    |               |
| Dation                                                                                                    |                                                                                         |                                    |               |
| Para proporcionar la de                                                                                          | cumentación solicitada bara clican el nombre del medicamento y se d                     | esplegará el cuadro de información |               |
|                                                                                                    |                                                                                         | HISTORIAL                          |               |
|                                                                                                    | 61<br>Destlight deservation                                                             | Fecha Envío:                       | 23-02-2017    |
| Estado:                                                                                                    | Pendiente documentacion                                                                 | Fecha Revisión:                    | 23-02-2017    |
| Empresa:                                                                                                    | ASP. Medicomento sin receto                                                             |                                    |               |
| Про:                                                                                                    | MSR - Medicamento sin receta                                                            |                                    |               |
| Soporte:                                                                                                    | 201502040911 odf                                                                        |                                    |               |
| Socio ANEEP:                                                                                                    | 201302040311.001                                                                        |                                    |               |
| Solicitar Conv. Advisor                                                                                          | NO                                                                                      |                                    |               |
|                                                                                                    |                                                                                         |                                    |               |
| - MEDICAMEN IOS                                                                                                  |                                                                                         |                                    |               |
| Medicamento:                                                                                                    | Anetpdol tast 400 mg comprimidos 🧳                                                      |                                    |               |
| NOTA: Para ver o editar la inforr                                                                                | nación del medicamento o producto haga clic en su nombre o en el icono situado a la der | recha del mismo.                   |               |
|                                                                                                    |                                                                                         |                                    |               |

El solicitante podrá editar el cuadro del medicamento y adjuntar la documentación requerida y pulsar "Reenviar". También podrá retirar la solicitud si lo desea.

Una vez que la documentación esté correcta, la solicitud será validada por el administrador y el solicitante recibirá un e-mail indicándoselo y especificando el nº de referencia otorgado a la solicitud.

#### 7. Orden del día de la reunión del COTA

Una vez que el orden del día se haya completado el solicitante recibirá un email indicándole sus solicitudes incluidas en el orden del día y la fecha de la reunión del COTA en la que serán revisadas.

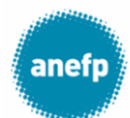

En relación con la(s) siguiente(s) solicitud(es) de Sello anefp:

| Titular:                                                              | lab dfervdd                                                                                                    |
|-----------------------------------------------------------------------|----------------------------------------------------------------------------------------------------|
| Fecha envío a anefp:                                                  | 21-02-2017                                                                                                    |
| Tipo:                                                                 | MSR (Medicamento sin receta)                                                                                                    |
| Soporte:                                                              | Audio + video / Video (> 10 segundos)                                                                                                    |
| Número de referencia:                                                 | 170201                                                                                                    |
| Medicamentos:                                                         | Anefpdol fest 400 mg comprimidos                                                                                                    |
| Titular:                                                              | lab difervidd                                                                                                    |
| Fecha envío a anefp:                                                  | 23-02-2017                                                                                                    |
| Tipo:                                                                 | MSR (Medicamento sin receta)                                                                                                    |
| Soporte:                                                              | Audio + video / Video (> 10 segundos)                                                                                                    |
| Número de referencia:                                                 | 170202                                                                                                    |
| Medicamentos:                                                         | Anefpdol fest 400 mg comprimidos                                                                                                    |
| Titular:                                                              | lab difervidi                                                                                                    |
| Fecha envío a anefp:                                                  | 23-02-2017                                                                                                    |
| Tipo:                                                                 | MSR (Medicamento sin receta)                                                                                                    |
| Soporte:                                                              | Pégina Web (≤ 30 péginas)                                                                                                    |
| Número de referencia:                                                 | 170203                                                                                                    |
| Medicamentos:                                                         | Anefpdol fast 400 mg comprimidos                                                                                                    |
| Le comunicamos que la                                                 | s) solicitud(es) seré(n) revisede(s) en le próxime reunión del Comité Técnico de Autorreguleción de energe(COTA) que tendré luger el díe 27-02-2017. |
| Sello anefp<br>e-mail: <u>selloanefp@au</u><br>Tfno: +34 91 435 35 69 | Haga clic<br>aquí con                                                                                                    |

### 8. Resultado de la reunión del COTA

Tras la reunión del COTA, cada solicitante recibirá un email en el que se indica el resultado de la misma:

 Conforme: el solicitante recibe un email de aviso en el que se adjunta el informe Conforme del Sello anefp.
 Accediendo a la App puede ver el informe y descargar el Sello anefp en todos los formatos disponibles.
 En cada solicitud queda registrado el historial de fases por la que se ha pasado el proyecto y sus fechas.

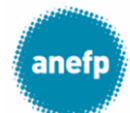

| 00000                  | · · · · · · · · · · · · · · · · · · ·            |                     |            |
|------------------------|--------------------------------------------------|---------------------|------------|
|                        |                                                  |                     | [ 3 noti   |
| Inicio Solicitudes     | Mto./Ps Facturas Mis datos Notificaciones        |                     |            |
|                        |                                                  |                     |            |
| /er Solicitud          |                                                  |                     |            |
| Solicitar cambio       |                                                  |                     |            |
|                        |                                                  |                     |            |
| Id:                    | 60                                               | HISTORIAL           | ~          |
| Estado:                | Conforme                                         | Fecha Envío:        | 23-02-2017 |
| Num. referencia:       | 170202                                           | Fecha Validación:   | 23-02-2017 |
| Empresa:               | lab dfervdd                                      | Fecha Reunión COTA: | 27-02-2017 |
| Email contacto:        | raquel.solis@anefp.org                           | Fecha Informe:      | 23-02-2017 |
| Email facturación:     | raquel.solis@anefp.org                           |                     |            |
| Tipo:                  | MSR - Medicamento sin receta                     |                     |            |
| Soporte:               | Audio + video / Video (> 10 segundos)            |                     |            |
| Creatividad:           | 201412091231.pdf                                 |                     |            |
| Socio ANEFP:           | SI                                               |                     |            |
| Solicitar Copy Advice: | NO                                               |                     |            |
| Informe COTA:          | 28-02-2017 :: sello_anefp_1-2017_conforme_01.pdf |                     |            |
| Num. Sello ANEFP:      | 1/2017 (descargar)                               |                     |            |
|                        |                                                  |                     |            |

- **Conforme con modificaciones:** el solicitante recibe un email de aviso que contiene el informe adjunto, en el que se recogen las modificaciones que debe llevar a cabo para la obtención del Sello anefp.

| Inicio                 | olicitudes     | Mto./Ps          | Facturas          | Mis datos          | Notificad       | iones    |                       |                     |            |
|------------------------|----------------|------------------|-------------------|--------------------|-----------------|----------|-----------------------|---------------------|------------|
|                        |                |                  |                   |                    |                 |          |                       |                     |            |
| Editar Solici          | tud            |                  |                   |                    |                 |          |                       |                     |            |
|                        |                |                  |                   |                    |                 |          |                       |                     |            |
| Id:                    |                | 59               |                   |                    |                 |          |                       |                     |            |
| Estado:                |                | Conforme con r   | nodificaciones (  | pendiente client   | te)             |          |                       | Fecha Envío:        | 21-02-201  |
| Num. referencia        |                | 170201           |                   |                    |                 |          |                       | Fecha Validación:   | 23-02-201  |
| Empresa:               |                | lab dfervdd      |                   |                    |                 |          |                       | Fecha Reunion COTA: | 27-02-2013 |
| Tipo:                  |                | MSR - Medicam    | ento sin receta   |                    |                 |          |                       | Fecha Informe:      | 23-02-2017 |
| Soporte:               |                | Audio + video /  | Video (> 10 segu  | undos)             |                 |          |                       | <u></u>             |            |
| Gestor solicitud       |                | Admin nivel 2    |                   |                    |                 |          |                       |                     |            |
| Creatividad            |                | Autorización.j   | odf               |                    |                 |          |                       |                     |            |
|                        |                | Selecciona fic   | heros a cargar    | Selecciona         | ficheros        | (Max. 10 | MB)                   |                     |            |
|                        |                |                  |                   |                    |                 |          |                       |                     |            |
| Otro documento         |                |                  |                   |                    |                 |          |                       |                     |            |
|                        |                | Selecciona fid   | heros a cargar    | Selecciona         | ficheros        | _        | _                     |                     |            |
| Informe COTA:          |                | 23-02-2017 :: 5  | ello_anefp_17     | 0201_conform       | econd_01        | pdf      | $\geq$                |                     |            |
| Socio ANEFP:           |                |                  |                   |                    |                 |          |                       |                     |            |
| Solicitar Copy A       | ivice:         | NO               |                   |                    |                 |          |                       |                     |            |
| MEDICAMENTO            | )S             |                  |                   |                    |                 |          |                       |                     |            |
| Medicamento:           |                | Anefpdol fa:     | st 400 mg com     | primidos 🔍         |                 |          |                       |                     |            |
| NOTA: Para una o orbit | ar la informar | ión del medicame | nto o producto ha | ga clic en su nom? | bre o en el ico | no situa | lo a la derecha del i | nismo.              |            |

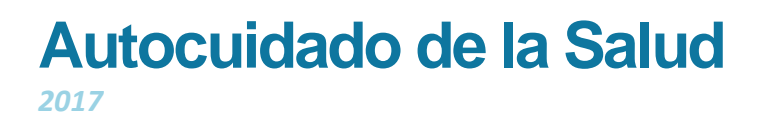

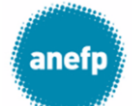

- No conforme: el solicitante recibe un email de aviso que contiene el informe adjunto, en el que se recogen los motivos por los que se ha rechazado la solicitud.
- Envío de modificaciones: Accediendo a la solicitud en estado "Conforme con modificaciones (pendiente cliente)" de la App puede descargar el informe en el que se especifican las modificaciones a realizar, adjuntar el anuncio modificado en el apartado creatividad (también incluir comentarios en el cuadro de texto si procede y/o adjuntar algún documento relevante) y pulsar "Enviar". Si las modificaciones son correctas, el solicitante recibirá un email con el informe conforme del Sello anefp.

**Nota:** todos los cuadros de comentarios/observaciones de la App Sello anefp son ampliables pulsando sobre la esquina inferior derecha.

#### 9. Proceso Sello anefp + Copy advice

Si el solicitante ha especificado en el formulario inicial de la solicitud que desea solicitar también Copy advice, una vez que el anuncio obtenga Sello anefp el sistema enviará automáticamente la información a Autocontrol para que estudie el anuncio.

| Inicio Solicitude      | s Mto./Ps Orden Día Estadísticas Facturas                                  | Usuarios Datos Internos Herramientas Notificacio |
|------------------------|----------------------------------------------------------------------------|--------------------------------------------------|
| Ver Solicitud          |                                                                            |                                                  |
| Id:                    | 62                                                                         | HISTORIAL-                                       |
| Estado:                | Conforme enviado a Copy                                                    | Fecha Envío: 23-02-                              |
| Num. referencia :      | 170203                                                                     | Fecha Validación: 23-02-                         |
| Empresa:               | lab dfervdd                                                                | Fecha Reunión COTA: 27-02-                       |
| Email contacto:        | raquel.solis@anefp.org                                                     | Fecha Informe: 23-02-                            |
| Email facturación:     | raquel.solis@anefp.org                                                     | L                                                |
| Tipo:                  | MSR - Medicamento sin receta                                               |                                                  |
| Soporte:               | Página Web (≤ 30 páginas)                                                  |                                                  |
| Creatividad:           | 201502040912.pdf                                                           |                                                  |
| Socio ANEFP:           | SI                                                                         |                                                  |
| Solicitar Copy Advice: | SI                                                                         |                                                  |
| Socio Autocontrol:     | NO                                                                         |                                                  |
| Informe COTA:          | 23-02-2017 :: sello_anefp_2-2017_conforme_01.pdf                           |                                                  |
| Num. Sello ANEFP:      | 2/2017 (descerger)                                                         |                                                  |
| MEDICAMENTOS           |                                                                            |                                                  |
| Medicamento:           | Anefpdol fast 400 mg comprimidos 🔍                                         |                                                  |
|                        | nación de cada medicamento haza clic en el nombre del medicamento o el ici | ono situado a la derecha del mismo.              |

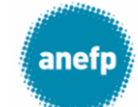

Cuando el solicitante indica que desea solicitar Copy advice está autorizando a anefp a remitir el proyecto con Sello anefp y la documentación a Autocontrol de la publicidad (AP) y a ser informado por Autocontrol del resultado del Copy advice.

Según los plazos establecidos por Autocontrol se recibirá la respuesta sobre el anuncio otorgando Copy advice positivo o negativo y este hecho quedará registrado en la App.

| Inicio Solicitude:     | s Mto./Ps Facturas Mis datos Notificaciones      |                     |            |
|------------------------|--------------------------------------------------|---------------------|------------|
| Ver Solicitud          |                                                  |                     |            |
|                        |                                                  | HISTOR IAL-         |            |
| iu:                    |                                                  | Fecha Envío:        | 23-02-2017 |
| Num referencia:        |                                                  | Fecha Validación:   | 23-02-2017 |
| Empresa:               | 170205                                           | Fecha Reunión COTA: | 27-02-2017 |
| Emplesa:               |                                                  | Fecha Informe:      | 23-02-2017 |
| Email facturación:     | raquel solis@anerp.org                           | Fecha Copy Advice:  | 23-02-2017 |
| Tipo:                  | MSP. Medicamento dia receta                      |                     |            |
| Sonorte:               |                                                  |                     |            |
| Creatividad:           | 201502040912 ndf                                 |                     |            |
| Socio ANEEP:           | SI                                               |                     |            |
| Solicitar Conv Advice: | SI SI                                            |                     |            |
| Socio Autocontrol:     | NO                                               |                     |            |
| Informe COTA:          | 23-02-2017 :: sello_anefp_2-2017_conforme_01.pdf |                     |            |
| Num. Sello ANEFP:      | 2/2017 (descargar)                               |                     |            |
|                        |                                                  |                     |            |
| Medicamento:           | Anefodol fast 400 mg comprimidos                 |                     |            |
|                        | ·····                                            |                     |            |

El coste de la valoración dependerá de si el solicitante es socio o no de anefp y de autocontrol, y del tipo de soporte que solicita. La app tendrá en cuenta estos parámetros y lo reflejará en la factura proforma correspondiente.

Anefp solo facturará la parte que corresponde a la valoración de anefp con respecto a la solicitud de Sello anefp.

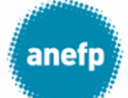

### 10. Solicitud de cambio de creatividad para un Sello anefp

Excepcionalmente se podrá solicitar un cambio en el anuncio con Sello anefp para adaptarlo a alguna limitación de tiempo o espacio, u otras razones que el solicitante deberá justificar convenientemente.

Para ello se deberá acceder al Sello anefp concedido y pulsar "Solicitar cambio" adjuntando el nuevo anuncio y explicando, en el cuadro de texto habilitado para ello, las razones que llevan a solicitar este cambio.

| Apin                   | Cacion Seno anerp                                | atono Autoculdado   |            |
|------------------------|--------------------------------------------------|---------------------|------------|
| - settlet.             |                                                  |                     | [ 3 notif  |
| Inicio Solicitudes     | s Mto./Ps Facturas Mis datos Notificaciones      |                     |            |
|                        |                                                  |                     |            |
| Ver Solicitud          |                                                  |                     |            |
| Solicitar cambio       |                                                  |                     |            |
|                        |                                                  | HISTORIAL           |            |
| ld:                    | 60<br>Conforme                                   | Fecha Envío:        | 23-02-2017 |
| Num. referencia:       | 170202                                           | Fecha Validación:   | 23-02-2017 |
| Empresa:               | lab dfervdd                                      | Fecha Reunión COTA: | 27-02-2017 |
| Email contacto:        | raquel.solis@anefp.org                           | Fecha Informe:      | 23-02-2017 |
| Email facturación:     | raquel.solis@anefp.org                           |                     |            |
| Tipo:                  | MSR - Medicamento sin receta                     |                     |            |
| Soporte:               | Audio + video / Video (> 10 segundos)            |                     |            |
| Creatividad:           | 201412091231.pdf                                 |                     |            |
| Socio ANEFP:           | SI                                               |                     |            |
| Solicitar Copy Advice: | NO                                               |                     |            |
| Informe COTA:          | 23-02-2017 :: sello_anefp_1-2017_conforme_01.pdf |                     |            |
| Num. Sello ANEFP:      | 1/2017 (descargar)                               |                     |            |
|                        |                                                  |                     |            |

Nota: Para ver o editar la información de cada medicamento haga clic en el nombre del medicamento o el icono situado a la derecha del mismo.

**Nota:** todos los cuadros de comentarios/observaciones de la App Sello anefp son ampliables pulsando sobre la esquina inferior derecha.

| anefp                                                                                          | Aplica      | ación Se                                                                                                  | ello ane                                              | fp           |                | <b>a</b> Laboratorio Autocuid | ado    |
|------------------------------------------------------------------------------------------------|-------------|----------------------------------------------------------------------------------------------------|-------------------------------------------------------|--------------|----------------|-------------------------------|--------|
|                                                                                                | )           |                                                                                                    |                                                       |              |                |                               | [ 2 no |
| Inicio                                                                                         | Solicitudes | Mto./Ps                                                                                                   | Eacturas                                              | Mis dates    | Number         |                               |        |
| Solicitar c                                                                                    | ambio de    | e creativid                                                                                               | lad                                                   | inis datos   | Notificaciones | I                             |        |
| Solicitar c                                                                                    | ambio de    | e creativid                                                                                               | lad                                                   |              | Notificaciones | Г<br>                         |        |
| Solicitar c<br>Empresa:<br>Fecha Envio:                                                        | ambio de    | e creativid<br>lab dfervdd<br>2017-02-23                                                                  | lad                                                   |              | Notificaciones |                               |        |
| Solicitar of<br>Empresa:<br>Fecha Envio:<br>Tipo:                                              | ambio de    | e creativid<br>lab dfervdd<br>2017-02-23<br>MSR                                                           | lad                                                   |              | NOTIFICACIONES |                               |        |
| Solicitar c<br>Empresa:<br>Fecha Envio:<br>Tipo:<br>Soporte:                                   | ambio de    | e creativid<br>lab dfervdd<br>2017-02-23<br>MSR<br>Audio + video /                                        | lad<br>Video (> 10 segu                               | ndos)        | NOTITICACIONES |                               |        |
| Solicitar of<br>Empresa:<br>Fecha Envio:<br>Tipo:<br>Soporte:<br>Medicamento                   | ambio de    | e creativic<br>lab dfervdd<br>2017-02-23<br>MSR<br>Audio + video /'<br>Anefpdol fast 4C                   | lad<br>Video (> 10 segu                               | ndos)        | NOTITICACIONES |                               |        |
| Solicitar of<br>Empresa:<br>Fecha Envio:<br>Tipo:<br>Soporte:<br>Medicamento<br>Nueva creativi | ambio de    | e creativid<br>lab dfervdd<br>2017-02-23<br>MSR<br>Audio + video /<br>Anefpdol fast 40<br>Seleccionar arr | Video (> 10 segu<br>20 mg comprimid<br>chivo Ningún a | ndos)<br>los | ado            |                               |        |

Pantalla para solicitar cambio en un anuncio con Sello anefp.

### 11. Facturación

Cuando un solicitante se da de alta como nuevo usuario debe cumplimentar los datos de facturación que serán los que aparecerán en las facturas.

| ¿Deseas copiar los datos         | de la empresa en los dat | os de facturación? Cop | iar |  |
|----------------------------------|--------------------------|------------------------|-----|--|
| Denominación fiscal<br>empresa * |                          |                        |     |  |
| Persona contacto *               |                          |                        |     |  |
| CIF *                            |                          |                        |     |  |
| Email facturación *              |                          |                        |     |  |
| Teléfono *                       |                          |                        |     |  |
| Dirección *                      |                          |                        |     |  |
| C.P. *                           |                          |                        |     |  |
| Localidad *                      |                          |                        |     |  |
| Provincia *                      |                          |                        |     |  |
| ¿Desea adjuntar número           | T                        |                        |     |  |

Datos de facturación en el formulario de registro.

El último campo "¿Desea adjuntar número de pedido en la factura?" condiciona el funcionamiento de la App en lo que a facturación se refiere:

1- Si necesita número de pedido en la factura. Cuando se genere la factura proforma con los proyectos publicitarios pendientes de facturar, el usuario recibirá una notificación por email indicando que tiene que acceder a la aplicación y facilitar ese dato. (Es importante tener en cuenta que hasta que el usuario no cumplimente ese dato no se podrá generar la factura)

anef

Autocuidado de la Salud

2017

Para introducir el número de pedido, se deberá acceder a la aplicación, revisar la notificación recibida y facilitar el dato en la siguiente pantalla:

| anefp Aplicación Sello anefp                     |                                                                            |                                                           | 🔒 anefp                 | Salir          |                     |
|--------------------------------------------------|----------------------------------------------------------------------------|-----------------------------------------------------------|-------------------------|----------------|---------------------|
|                                                  |                                                                            |                                                           |                         |                | [ 11 notificaciones |
| Inicio Solicitude                                | s Mto./Ps Facturas                                                         | Mis datos Notificaciones                                  |                         |                |                     |
| Todas Proformas Recit                            | pidas Proformas Revisadas                                                  | Facturas Recibidas Facturas Pa                            | gadas Facturas Anuladas | Facturas Abono |                     |
| Revisar Proforma                                 | a                                                                          |                                                           |                         |                |                     |
|                                                  |                                                                            |                                                           |                         |                |                     |
| Solicitar cambio                                 | Descargar                                                                  |                                                           |                         |                |                     |
| Introduzca el número<br>O bien pulse en "Solicit | <b>de pedido y pulse en "Guardar</b><br>tar cambio" si desea solicitar alı | ' <b>y marcar Revisada".</b><br>gún cambio en la factura. |                         |                |                     |
| Num. proforma:                                   | P/15                                                                       | Г                                                         | HISTORIAL               |                |                     |
| Estado:                                          | Proforma Recibida                                                          |                                                           | Fecha Proforma:         | 05-10-2016     |                     |
| Num. pedido: *                                   |                                                                            |                                                           | F. Envio Proforma:      | 24-02-2017     |                     |
| Observaciones:                                   |                                                                            |                                                           |                         |                |                     |
| Empresa:                                         | asdss                                                                      | D                                                         | ireccion:               | sdasd          |                     |
| CIF:                                             | 123                                                                        | L                                                         | ocalidad:               | sdsda - sdasd  |                     |
| Telefono:                                        | sdasd                                                                      | P                                                         | rovincia:               | sdasdsd        |                     |
| Num Ref Fecha COTA T                             | ipo Me                                                                     | dicamento                                                 | :                       | Soporte        | Precio              |
| 160920 03-10-16 N                                | ISR Frenadol Complex                                                       |                                                           | Audio + video / Video ( | ≤ 10 segundos) | 200.00€             |
|                                                  |                                                                            |                                                           |                         | Subtotal:      | 200.00€             |
| Guardar y marcar Revisa                          | da                                                                         |                                                           |                         | IVA 21%:       | 42.00€              |
|                                                  |                                                                            |                                                           |                         | TOTAL:         | 242.00€             |

Si el solicitante no estuviera de acuerdo con algún dato de la factura proforma puede marcar "Solicitar cambio" y cumplimentar el campo de texto con una breve explicación del cambio que desea aplicar en la proforma.

2- Si no necesita adjuntar número de pedido. Recibirá una notificación por email con la factura proforma para que el usuario revise el detalle de los proyectos

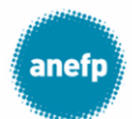

pendientes de facturar, pero no será necesario que acceda a la App para facilitar ningún dato.

|   | ane                      | fp A                             | plicación Sello                                          | anefp                             | anefp                             |             |           | Salir                             |
|---|--------------------------|----------------------------------|----------------------------------------------------------|-----------------------------------|-----------------------------------|-------------|-----------|-----------------------------------|
|   |                          |                                  |                                                          |                                   |                                   |             |           | [ 12 notificaciones ]             |
|   | Inid                     | o Soli                           | citudes Mto./Ps Fa                                       | cturas Mis datos Notifi           | icaciones                         |             |           |                                   |
|   | Todas                    | Proforma                         | is Recibidas Proformas Revisada                          | as Facturas Recibidas Fa          | acturas Pagadas Facturas Anuladas | Facturas A  | bono      |                                   |
|   | Ver Pi                   | roforma                          |                                                          |                                   |                                   |             |           |                                   |
| < | Solic                    | citar cambio                     | Descargar                                                |                                   |                                   |             |           |                                   |
|   | Num. p                   | roforma:                         | P/40                                                     |                                   | Fecha Proforma:                   | 09-01-2017  | 7         |                                   |
|   | Estado:                  |                                  | Proforma Revisada                                        |                                   | F. Envio Proforma:                | 24-02-2017  | 7         |                                   |
|   |                          |                                  |                                                          |                                   | F. Revision Proforma:             | 24-02-2017  | 7         |                                   |
|   | Empres                   | a:                               | asdss                                                    |                                   | Direccion:                        | sdasd       |           |                                   |
|   | CIF:                     |                                  | 123                                                      |                                   | Localidad:                        | sdsda - sda | sd        |                                   |
|   | Telefon                  | 0:                               | sdasd                                                    |                                   | Provincia:                        | sdasdsd     |           |                                   |
|   | Num Ref                  | Fecha COTA                       | Medicamento                                              |                                   | Soporte                           |             |           | Precio                            |
|   | 161201                   | 05-12-16                         | Flogoprofen                                              | Audio + video / Video (> 10       | segundos)                         |             |           | 400.00€                           |
|   |                          |                                  |                                                          |                                   |                                   |             | Subtotal: | 400.00€                           |
|   |                          |                                  |                                                          |                                   |                                   |             | IVA 21%:  | 84.00€                            |
|   |                          |                                  |                                                          |                                   |                                   |             | TOTAL:    | 484.00€                           |
|   | Inicio   Sc<br>Copyright | obre an efp   C<br>© 2017 an efp | ontacto   Tarifas   Funcionamient<br>All Rights Reserved | o sello   Manual usuario   Próxim | nas reuniones                     |             | an        | efp<br>Autocuidado<br>de la Salud |

Si no estuviera de acuerdo con algún dato de la factura proforma, el usuario debe acceder a la App Sello anefp pestaña Facturas, marcar "Solicitar cambio" y rellenar el campo de texto con una breve explicación del cambio que se desea aplicar en la proforma.

Tanto si se ha facilitado el número de pedido como si no, una vez revisada la proforma, recibirá, pasados unos días, una notificación por email con la factura definitiva. Podrá acceder a la aplicación y al revisar la notificación verá la siguiente pantalla:

| ane                          | fp Al                  | plicación Sello ane             | efp a                               | anefp                  |            |
|------------------------------|------------------------|---------------------------------|-------------------------------------|------------------------|------------|
|                              |                        |                                 |                                     |                        | [ 1        |
| Inici                        | o Solid                | itudes Mto./Ps Facturas         | Mis datos Notificaciones            |                        |            |
| Todas                        | Proformas              | Recibidas Proformas Revisadas   | Facturas Recibidas Facturas Pagadas | Facturas Anuladas Fact | uras Abono |
| Ver Fa                       | actura                 |                                 |                                     |                        |            |
| VCL                          | icturu                 |                                 |                                     |                        |            |
| a Por                        | correo nostal          | Soluttar cambio                 |                                     |                        |            |
|                              | torreo postar          | Solution cambro                 |                                     |                        |            |
| Num. f                       | actura:                | S/2/17                          | Fecha                               | -actura: 09-01-        | 2017       |
| Estado                       |                        | Factura Enviada                 |                                     |                        |            |
| Lature                       |                        |                                 |                                     |                        |            |
| Num. p                       | edido:                 | 55                              |                                     |                        |            |
| Empre                        | a:                     | asdss                           | Direcci                             | on: sdasd              |            |
| CIF:                         |                        | 123                             | Localid                             | ad sdsda               | - sdasd    |
|                              |                        | 125<br>Marad                    | Pressie                             | ···                    | Juaso      |
| Talafau                      | .o:                    | saasa                           | Provinc                             | la: suasus             | 5d         |
| Telefor                      |                        |                                 |                                     |                        |            |
| Telefor                      | Fecha COTA             | Medicamento                     |                                     | Soporte                |            |
| Telefor                      | Fecha COTA             | Medicamento                     |                                     | Soporte                |            |
| Telefor<br>Num Ref<br>161011 | Fecha COTA<br>10-10-16 | Medicamento<br>Frenadol Complex | Audio + video / Video (> 10 seg     | soporte<br>undos)      |            |
| Telefor<br>Num Ref<br>161011 | Fecha COTA             | Medicamento<br>Frenadol Complex | Audio + video / Video (> 10 seg     | Soporte<br>undos)      | Subtotal   |
| Telefor<br>Num Ref           | Fecha COTA             | Medicamento<br>Frenadol Complex | Audio + video / Video (> 10 seg     | Soporte<br>undos)      | Subtotal:  |

anefp

Autocuidado de la Salud

En la pantalla de detalle de la factura el solicitante podrá pedir una copia por correo postal si lo desea:

| Aplicación Sello anefp                                                                                                    | Salir                               |
|----------------------------------------------------------------------------------------------------|-------------------------------------|
|                                                                                                    | [ 12 notificaciones ]               |
| Inicio Solicitudes Mto./Ps Facturas Mis datos Notificaciones                                                                                                    |                                     |
| Todas Proformas Rec bidas Proformas Revisadas Facturas Rec bidas Facturas Pagadas Facturas Anuladas Facturas Abono                                                                 |                                     |
| Correo Postal<br>Tu solicitud en envío de factura por correo postal ha sido registrada correctamente.<br>Nos pondremos en contacto con usted si necesitamos información adicional. |                                     |
| Inicio - Sobre anefp - Contacto - Tarifás - Funcionamiento sello - Manual usuario - Próximas reuniones<br>- Copyrgit: © 2017 anefp - All Rights Reserved                           | anefp<br>Autocuidado<br>de lo Solud |

También podrá solicitar algún tipo de cambio en la factura o bien descargarla.